## Cách thêm ''số điện thoại di động mới'' vào danh bạ điện thoại?

A) Chọn "**IMS**" A

B) Chọn "Danh bạ điện thoại"

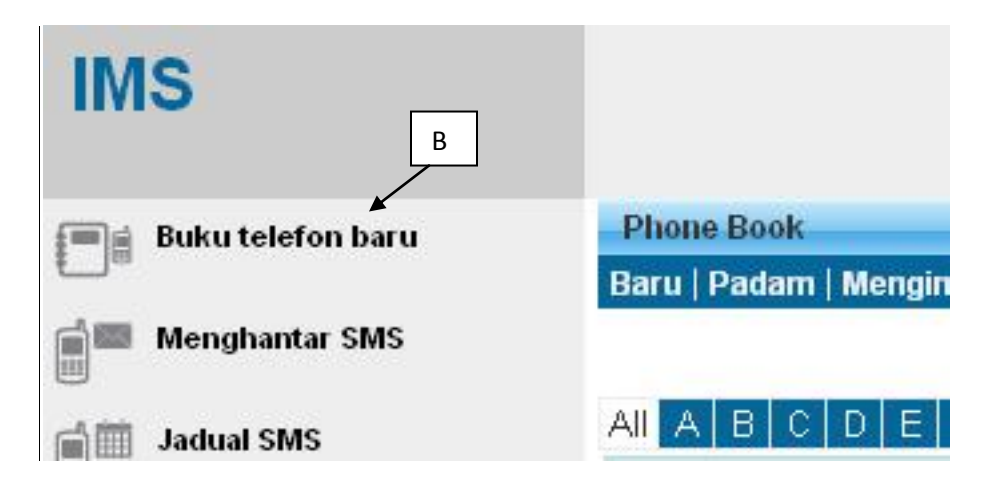

C) Chọn "Danh bạ điện thoại" mà bạn muốn thêm số điện thoại di động

| Phone Book |                                                       |  |  |  |  |  |
|------------|-------------------------------------------------------|--|--|--|--|--|
| Baru   Pa  | adam   Mengimport   Mengeksport   Mobile List   Refre |  |  |  |  |  |
|            |                                                       |  |  |  |  |  |
| AILA       | B C D E F G H I J K L M N O P                         |  |  |  |  |  |
|            | NAMA BUKU TELEFON BARU                                |  |  |  |  |  |
|            | ali 🗕 C                                               |  |  |  |  |  |
|            | lala                                                  |  |  |  |  |  |
|            | LOI FRIEND                                            |  |  |  |  |  |

## D) Chọn "Mới"

| Balik   Baru   Pad | am   Taml | nah | ke F | Ruka | ı Te | lefo | n l F | lefr | esh |   |   |
|--------------------|-----------|-----|------|------|------|------|-------|------|-----|---|---|
| Sort by Name       | 🔽 All     | А   | В    | С    | D    | E    | F     | G    | Н   | Ē | 4 |
| - NA               |           |     |      |      |      |      |       |      |     |   |   |
| Not data found.    |           |     |      |      |      |      |       |      |     |   |   |
| 0 of 0             |           |     |      |      |      |      |       |      |     |   |   |

E) Nhập vào chi tiết bạn muốn lưu, chọn "lưu", chi tiết sẽ được lưu vào trong danh bạ

| Simpan      | Batalkan              |                        |       |
|-------------|-----------------------|------------------------|-------|
| 1           | Nombor Telefon Bimbit | MALAYSIA 60 🛛 💽 601212 | 34567 |
|             | Nama                  | abu                    | 1     |
| Master File |                       |                        |       |
|             | Others Name           | ali                    |       |
| E           | EMEL                  |                        |       |
|             | Nombor Kad Pengenalan |                        | E     |
|             | Jantina               | Pilih Jantina 😒        |       |
|             | Bangsa                | Pilih Bangsa 🛛 😒       |       |
|             | pekerjaan             |                        |       |
|             | aa                    |                        |       |
|             | BB                    |                        |       |